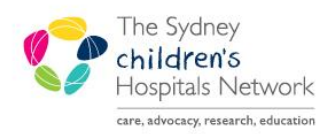

## QUICKSTART

A series of helpful guides provided by the Information Technology Department

## **Mandatory Assessment Analytics**

These components track completion of mandatory assessments for inpatients. Note they will display when a particular assessment has been completed for a patient, but not track compliance with assessments requiring regular completion, e.g. weekly.

- Click on the Analytics button in the top Icon bar
- On first viewing, the components load without a ward selected. Right click and select Change Filter

| 🗄 🎬 CareCompass  Å Patient List 🚨 Multi-Patient Task List 🎬 A                                      | Ambulatory O <mark>rganiser 🛄 Scheduling</mark> 🝟 |  |  |  |  |
|----------------------------------------------------------------------------------------------------|---------------------------------------------------|--|--|--|--|
| 🖾 Tear Off 🖾 Attach 🇰 Suspend 🗿 Exit 📋 Calculator  🦉                                               | AdHoc 🍰 🎬 Analytics                               |  |  |  |  |
|                                                                                                    | Add or Remove Buttons -                           |  |  |  |  |
|                                                                                                    |                                                   |  |  |  |  |
| Admission Assessment Complete                                                                      | ≣∙⊗                                               |  |  |  |  |
| The filters for this Graph have not been set.                                                      |                                                   |  |  |  |  |
| Please right click, and choose, "Change Filter", to see the filters for this Graph.                |                                                   |  |  |  |  |
| The filters you choose will be stored for your login and redisplayed each time you visit the page. |                                                   |  |  |  |  |
| The filters are set separately for each of the Analytics components.                               | Change Filter                                     |  |  |  |  |
| You can change the filters at any time in the future by right clicking.                            |                                                   |  |  |  |  |
|                                                                                                    |                                                   |  |  |  |  |
|                                                                                                    |                                                   |  |  |  |  |
|                                                                                                    |                                                   |  |  |  |  |

• Choose your facility and ward, and **Save**.

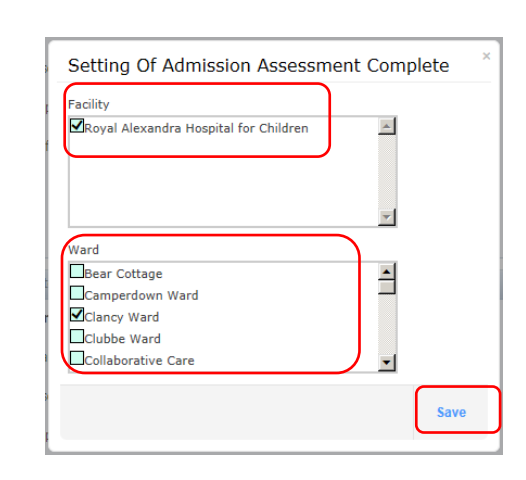

• The component displays a graph of completed vs incomplete assessments

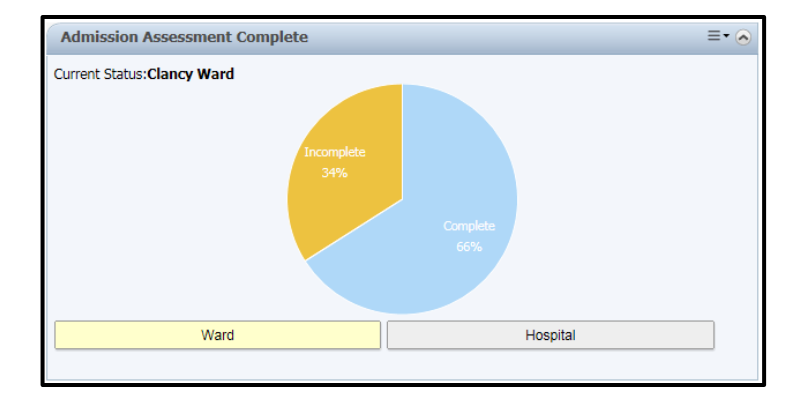

• Click the Incomplete slice to display a list of patients requiring this assessment to be completed.

| how 10 🗸 entries           |         |               | Search:         |
|----------------------------|---------|---------------|-----------------|
| lame                       | MRN     | Encouter Type | Ward            |
| SLUTH, Michael             | 1293598 | Inpatient     | Clancy Ward     |
| CAFAT, Test                | 1293608 | Inpatient     | Clancy Ward     |
|                            | 1120994 | Inpatient     | Clancy Ward     |
|                            | 1147623 | Inpatient     | Clancy Ward     |
|                            | 921439  | Inpatient     | Clancy Ward     |
|                            | 1293603 | Inpatient     | Clancy Ward     |
| howing 1 to 6 of 6 entries |         |               | Previous 1 Next |

Click the patient to open the form to complete the required assessment. The patient row will display with a
red line through it (note the row is struck through even if the form was cancelled rather than signed, but on
next refresh it will reappear as incomplete)

|             |                    |           | ,           |
|-------------|--------------------|-----------|-------------|
| CAFAT, Test | <del>1293608</del> | Inpatient | Clancy Ward |
|             |                    |           |             |

• Refresh the Analytics page to get a new list.

## Customise the page

 From the top right menu, select Drag and Drop to move components to a more suitable location on the Analytics page. Then click and drag on a component to move it.

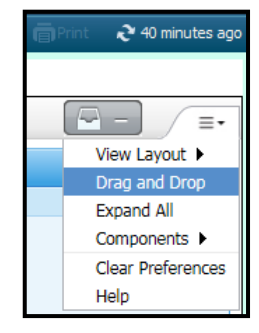

 From the top right menu, select Components to untick any components on the Analytics page that are not relevant for you

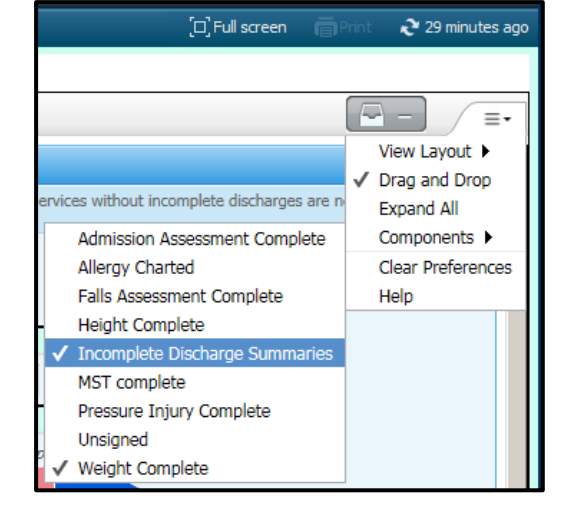